# **RD200/300 TOOL OPERATION MANUAL**

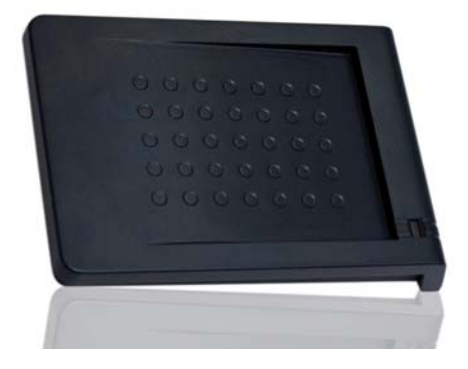

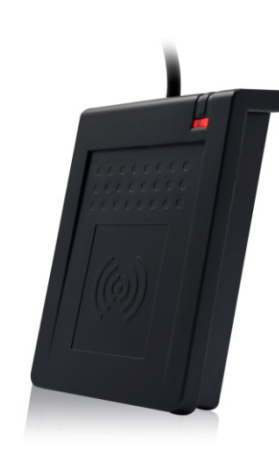

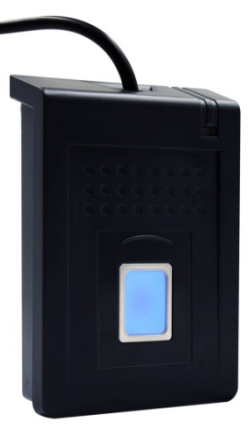

V02.21

| Model description                                         | 2  |
|-----------------------------------------------------------|----|
| Installation                                              | 4  |
| Driver installation (For change to virtual COM port mode) | 5  |
| Common Setting                                            | 6  |
| Auto Read (RD200-M1, RD300-H series supported)            | 11 |
| NTAG/Ultralight (RD200-M1, RD300-H series supported)      | 12 |
| MIFARE                                                    | 14 |
| MIFARE Key                                                | 15 |
| LF Card (RD200-LF 125KHz supported)                       | 17 |
| EPC/eTag (RD200-U1 UHF reader supported)                  | 18 |
| ISO14443A (RD200-M1, RD300-H series supported)            | 19 |
| ISO 14443B (RD200-M1, RD300-H series supported)           | 20 |
| ISO 15693 (RD300-H series supported)                      | 21 |
| DESFire (RD300-DES1 supported)                            | 22 |
| Fingerprint (RD300-FH1 only)                              | 25 |
| Command Test                                              | 27 |
| Firmware Update                                           |    |

# Model description

| Model     | Picture  | Difference description                                          |
|-----------|----------|-----------------------------------------------------------------|
| RD200-M1  |          | HF RFID Desktop Reader                                          |
|           |          | Frequency: 13.56 MHz                                            |
|           |          | Support tag: ISO-14443A / Mifare Ultralight / NTAG203           |
|           |          |                                                                 |
| RD200-LF  |          | LF RFID Desktop Reader                                          |
|           |          | Frequency: 125 KHz                                              |
|           |          | Support tag: EM4100 compatible class / SYRIS/ FDX-B(ISO11784)   |
| RD200-U1  |          | UHF RFID Desktop Reader                                         |
|           |          | Frequency: 860~960MHz                                           |
|           |          | Support tag: Compatible with EPC Class 1 Gen 2;ISO-18000-6C     |
|           |          | HE REID Dealsten Booder                                         |
| KD300-HT  |          | Frequency: 13.56 MHz                                            |
|           |          | Support tag: ISO15693 / ISO14443A(Mifare) / ISO14443B / DESEire |
|           |          | / NTAG203                                                       |
|           |          |                                                                 |
| RD300-FH1 | $\cap$   | HF RFID and Fingerprint Desktop Reader                          |
|           |          | High accuracy and high recognition speed Optical Fingerprint    |
|           |          | Sensor                                                          |
|           |          | Frequency: 13.56 MHz                                            |
|           |          | Support tag: ISO15693 / ISO14443A(Mifare) / ISO14443B / DESFire |
|           |          | / NTAG203                                                       |
| RD300-L1  |          | LF RFID Desktop Reader                                          |
|           |          | Frequency: 125 KHz                                              |
|           |          | Support tag: EM4100 compatible class / SYRIS/ FDX-B(ISO11784)   |
|           |          |                                                                 |
| RD300-FL1 | $\frown$ | LF RFID and Fingerprint Desktop Reader                          |
|           |          | High accuracy and high recognition speed Optical Fingerprint    |
|           |          | Sensor                                                          |
|           |          | Frequency: 125 KHz                                              |
|           |          | Support tag: EM4100 compatible class / SYRIS/ FDX-B(ISO11784)   |

RD300-DES1

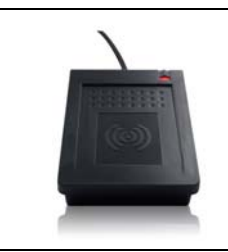

DESFire Reader Frequency: 13.56 MHz Support tag: DESFire full function with tools

# Installation

The default setting of USB Mode is **USB Keyboard Emulation**. This Keyboard mode would send an "Enter" signal when read the card. If user let cursor focus on "Set" button and read the card that will press the "Set" button at the same time.

| USB Mode        |                     |
|-----------------|---------------------|
| USB Mode: USB K | eyboard Emulation 🔄 |
| Set             | Get Current Setting |

### Driver installation (For change to virtual COM port mode)

1. Follow firmware update procedure to change virtual COM port mode firmware.

(ex. RD200\_U1\_COM\_V0191\_20150316.SYB)

2. Connect RD200/RD300, system will automatically pop-up the "Found New Hardware Wizard"

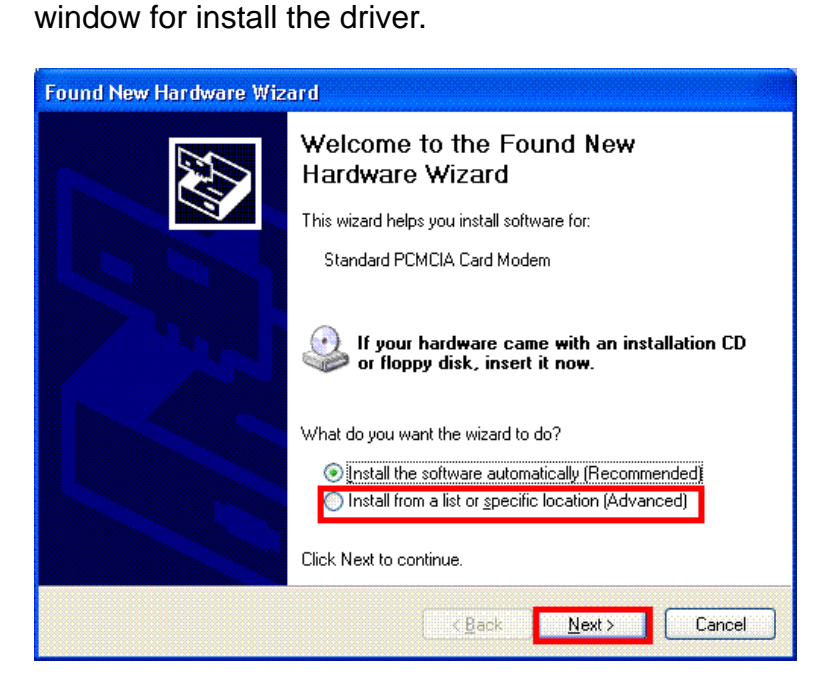

3. Allocate the driver folder, and then complete the installation.

#### (SYRIS\_RFID\_DVD\RD200\Driver)

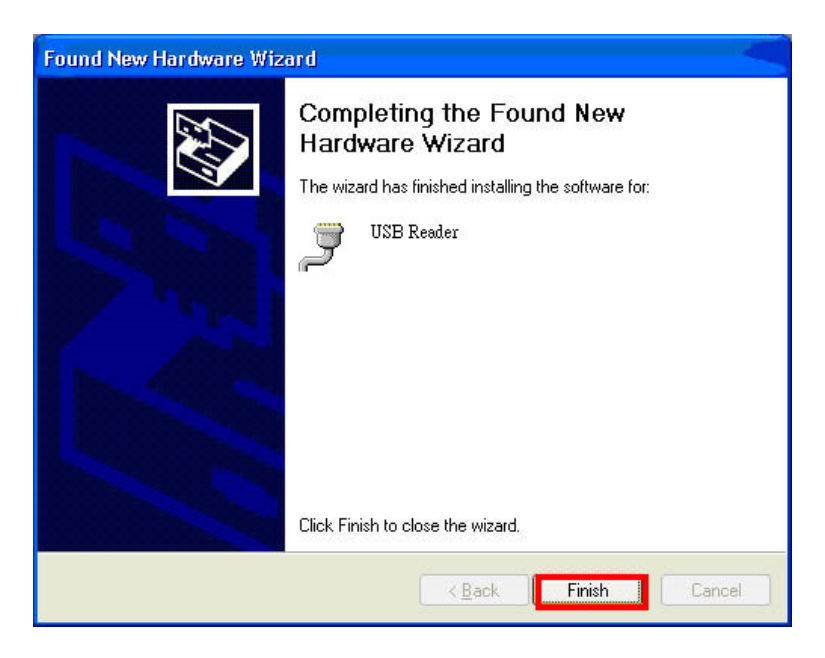

# **Common Setting**

| 🖨 RD200/RD300 Tools V0206                                                               |                                                                  |
|-----------------------------------------------------------------------------------------|------------------------------------------------------------------|
| Eile Language About                                                                     |                                                                  |
| Common Auto Read NTAG/Ultralight MIFARE                                                 | MIFARE key DESFire ISO14443B Comma                               |
| USB Mode                                                                                | Send ID Format                                                   |
| USB Mode: USB Keyboard Emulation                                                        | ID Format: 8H                                                    |
| Set Get Current Setting                                                                 | □ ID Reverse Bit □ ID Reverse Byte<br>□ Add Comma(,) □ Add Space |
| USB Keypad Delay Time                                                                   | □ Add Brackets([ ]) □ Add Quotation(' ')                         |
| 10 • ms ENGLISH •                                                                       | Add Tab     Add Down Arrow                                       |
|                                                                                         | □ Add Ctrl+Enter(LF) □ Add Enter(CR)                             |
| Set Get Set Get                                                                         | DEC Zero Remove     Reverse Digit                                |
| Read Card Mode                                                                          | Set Get Current Setting                                          |
| 🗹 Auto 🔽 Beep 🔽 LED                                                                     | Read Card Time Postponement                                      |
| Same Card Detection Energy Saving Mode                                                  | 5 • x 10 ms                                                      |
| □ STX ASCII Format □ eTag                                                               | Set Get Current Setting                                          |
| Set Get Current Setting                                                                 | Same Card Detection Time                                         |
| System Command                                                                          | 15 • x 100 ms                                                    |
| Reboot Reader Use Factory Settings                                                      | Set Get Current Setting                                          |
| Connect VID (Hex): 0E6A<br>PID (Hex): 0317 USB Auto T [Connected] (RD200-M1 0191) (SN:1 |                                                                  |
| Commar                                                                                  | nd Done.                                                         |
|                                                                                         |                                                                  |

#### 1. USB Mode

There are three selections of USB modes in "USB auto" connection, after selected the mode then click Set to finish the setting procedure, or click Get Current Setting to read current setting from the reader.

| USB Mode                          |                                              | ·                             |
|-----------------------------------|----------------------------------------------|-------------------------------|
| LISB Mode: USB Keyboard Emulation |                                              | USB Keyboard Emulation 🔄      |
| 0001100001                        |                                              | USB Keyboard Emulation        |
| Set                               | Get Current Setting USB HID-Compliant Device |                               |
|                                   |                                              | USB HID-Compliant Device Auto |

#### **USB Keyboard Emulation :**

The device can emulate keyboard to send character or string to host terminal.

#### 2. USB HID-Compliant Device :

Device response data when received protocol command, and the data will be queued in device buffer.

#### **USB HID-Compliant Device Auto Send :**

The device sends UID to host terminal after read card.

#### 3. Virtual COM Port mode (Need update firmware)

There are two selections of USB modes in "COM x" connection.

| USB Serial Port Auto Send | •                                                                         |
|---------------------------|---------------------------------------------------------------------------|
| USB Serial Port Auto Send |                                                                           |
| USB Serial Port           |                                                                           |
|                           | USB Serial Port Auto Send<br>USB Serial Port Auto Send<br>USB Serial Port |

#### USB Serial Port Auto Send :

The device send UID to host terminal after read card.

#### USB Serial Port :

Device response data when received protocol command, and the data will be queued in device buffer.

#### 4. USB Keypad Delay Time

In this mode, you can set keypad delay timing to reduce the key code sending speed when

read tag.

| USB Keypad Delay Time |      |
|-----------------------|------|
| 10 •                  | ▶ ms |
| Set                   | Get  |
|                       |      |

#### 5. Read Card Mode

In this mode, program provided different options for user to choose, after ticked the options, just click Set to finish the setting procedure, or click Get Current Setting to read current setting from the reader.

| Read Card Mode    |                           |
|-------------------|---------------------------|
| 🔽 Auto 🔽 E        | Beep 🔽 LED                |
| 🔽 Same Card Detec | tion 🔽 Energy Saving Mode |
| C STX ASCII Forma | at ⊏eTag                  |
| Set               | Get Current Setting       |

| Options             | Descriptions                                                                                               |
|---------------------|----------------------------------------------------------------------------------------------------|
| Auto                | Automatically read card                                                                                    |
| Веер                | Prompt the beep sound or not.                                                                              |
| LED                 | Flash the LED when read the card.                                                                          |
| Same Card Detection | If continuously read the same card, user has to wait around 1.5 sec then could read again.                 |
| Energy Saving Mode  | Provide more energy saving method.<br>(It is not recommend to use in writing card blocks or several cards) |
| еТад                | Read Taiwan ETC eTag format.                                                                               |

#### 6. System Command

This tool provides two system commands; user can use Reboot Reader to reboot the RD200

reader. The other command is Use Factory Default Settings which can restore the reader

settings to initial settings.

| System Command |                      |
|----------------|----------------------|
| Reboot Reader  | Use Factory Settings |

#### 7. Send ID Format

This tool provide many ID format to choose,

such as 4~16 numbers of hexadecimal and

4~13 numbers of decimal.

Also can put comma, space...etc. into the ID

format, after ticked the items then click Set to

finish the setting procedure, or click Get

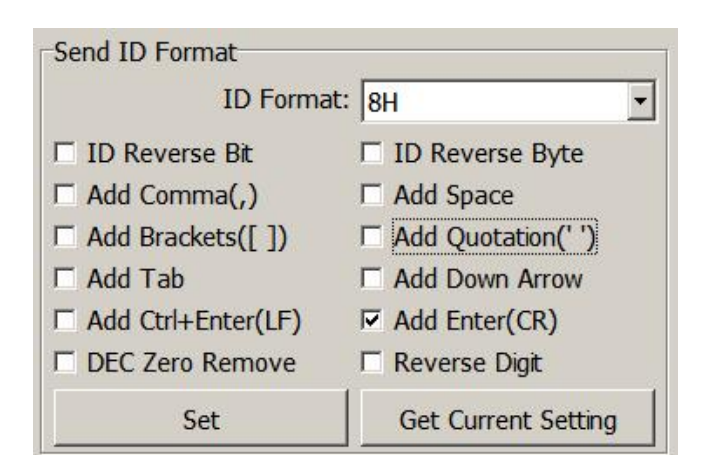

Current Setting to read current setting from the reader.

#### The ID format example as below:

| ID Format             | Example Result                         |
|-----------------------|----------------------------------------|
| 4H                    | 58E8                                   |
| 6H                    | D558E8                                 |
| 8H                    | 00D558E8                               |
| 10H                   | 1800D558E8                             |
| 16H                   | 0000001800D558E8                       |
| 32H                   | 00000000000000000000000000000000000000 |
| 5D                    | 47295                                  |
| 8D                    | 01226943                               |
| 10D                   | 0001226943                             |
| 13D                   | 0098785474751                          |
| 4D                    | 6493                                   |
| FDX (LF only)         | 00000001226943                         |
| 16H + Card ID Reverse | E858D50018000000                       |
| 16H + Comma           | 0000001800D558E8,                      |
| 16H + Brackets        | [0000001800D558E8]                     |
| 4D + Space            | 1928 1928                              |
| 16H + Quotation       | '000001800D558E8'                      |

#### 8. Read Card Time Postponement / Same Card Detection Time

**Read Card Time Postponement**: The intermission time of card reading.

Same Card Detection Time: The intermission time of same card detection.

After adjusted the time then click Set to finish the setting procedure, or click Get Current

Setting to read current setting from the reader.

| Read Card Time Postponement |                     |
|-----------------------------|---------------------|
| 5 •                         | ▶ × 10 ms           |
| Set                         | Get Current Setting |
| Same Card Detection Time    | e                   |
| 15 •                        | ▶ × 100 ms          |
| Set                         | Get Current Setting |

# Auto Read (RD200-M1, RD300-H series supported)

- Available card type: Setup read card type.
- Set auto read Mifare Class or Ultralight in this tab to read specific block automatically.
  - 1. Enable and select correct block.
  - 2. Click set auto read.
  - 3. Reader will always read selected block automatically.

| RD200/RD300 Tools V0206                                                                                                    |                      |                                |                              |            |              | _ 🗆 X              |
|----------------------------------------------------------------------------------------------------|----------------------|--------------------------------|------------------------------|------------|--------------|--------------------|
| Common Auto Read                                                                                                    | NTAG/Ultralight      | MIFARE                         | MIFARE key                   | DESFire    | ISO14443B    | Comma 🖌 🕨          |
| Available Card Type                                                                                                    | 🗖 190 14443B         |                                | 🗖 ISO 15693                  |            | Se           | et                 |
| ISO14443A (7 Byte)                                                                                                    | CHINA GUI            | )                              |                              |            | Get Curre    | nt Setting         |
| MIFARE NTAG/UltraLig                                                                                                    | ht   ISO15693        |                                |                              |            |              |                    |
| ID Block/Byte (MIFAR<br>Enabled Auto Read<br>Sector: 0 •<br>Block: 0 •<br>Start: 0 •<br>Byte: 4 •<br>Key Error M<br>Set Auto Read I | A Classic)           | © Key A<br>○ Key B<br>▼<br>Get | Write Key<br>Sector:<br>Key: | FFFFFFF    | FFFFF        | © Key A<br>© Key B |
| Connect VID (He PID (He                                                                                                    | ex): 0E6A<br>USB Aut | 0 🔻                            | [Connected                   | ] (RD200-I | M1 0191) (SI | N:12110283)        |
| Command Done.                                                                                                    |                      |                                |                              |            |              |                    |
| TX:020303028F                                                                                                    |                      |                                | RX : 02 04 03                | 00 02 8F   |              |                    |

• Write Key to EEPROM: Save Mifare key to reader.

### NTAG/Ultralight (RD200-M1, RD300-H series supported)

- 1. Read Card Data: Select correct block to read NFC tag's data.
- 2. Write Card Data: Select correct block to write NFC tag's data.

(Recommend select HEX code to write.)

- 3. UID : Read tag's UID
- 4. Read Card All Data: Input max block number in "NO" and start to read all data.
- 5. URL address: This is a simple demo to read/write URL to tag.

| Common Auto Read NFC NTAG203/Ultralight M | IFARE MIFARE key Command Test Updat ()                                     |  |
|-------------------------------------------|----------------------------------------------------------------------------|--|
| Card Data Read/Write Test                 | Read Card All Data                                                         |  |
| Block: 7 •                                | 00:049CB6A69A402B8071480000E1101200                                        |  |
| Read Card Data:                           | 04:0103A010440330D1012C5501696C6579<br>08:2E636F6D2E74772F6368696E6573652F |  |
| HEX:                                      | 12:30325F626C6F672F30305F6F76657276                                        |  |
| ASCII:                                    |                                                                            |  |
| Read Card Data                            | 」<br>「琟?@+口qH └?<br>D└0?,U iley.com.tw/chinese/02_blog/00_overv            |  |
| Write Card Data:                          | ,<br>NO:                                                                   |  |
| C HEX FFFFFFFFFFFFFFFFFFFFFFFFFFFFF       | Read Card All Data                                                         |  |
| ASCII syris.com/                          |                                                                            |  |
|                                           | URL Address                                                                |  |
| Write Card Data                           | lev com tw/chin                                                            |  |
|                                           | 606C6E702E626E6D2E74772E6269606E (Block 7.10)                              |  |
| UID:                                      | 030C03/32E030F0D2E/4//2F0308030E (6100K/-10)                               |  |
| 049CB69A402B8000                          | Read Write                                                                 |  |
|                                           | []                                                                         |  |

For example

Write a URL to NTAG203. (NDEF specification)

http://ftp.syris.com/index.php?folder=U1ISSVNfUkZJRF9EVkQvUkQyMDA=

URI is "http://" (URI Identifier Code =03(Hex))

String is "ftp.syris.com/index.php?folder=U1ISSVNfUkZJRF9EVkQvUkQyMDA="

(Total 59 characters)

You need write block with RD200 tool as blow.

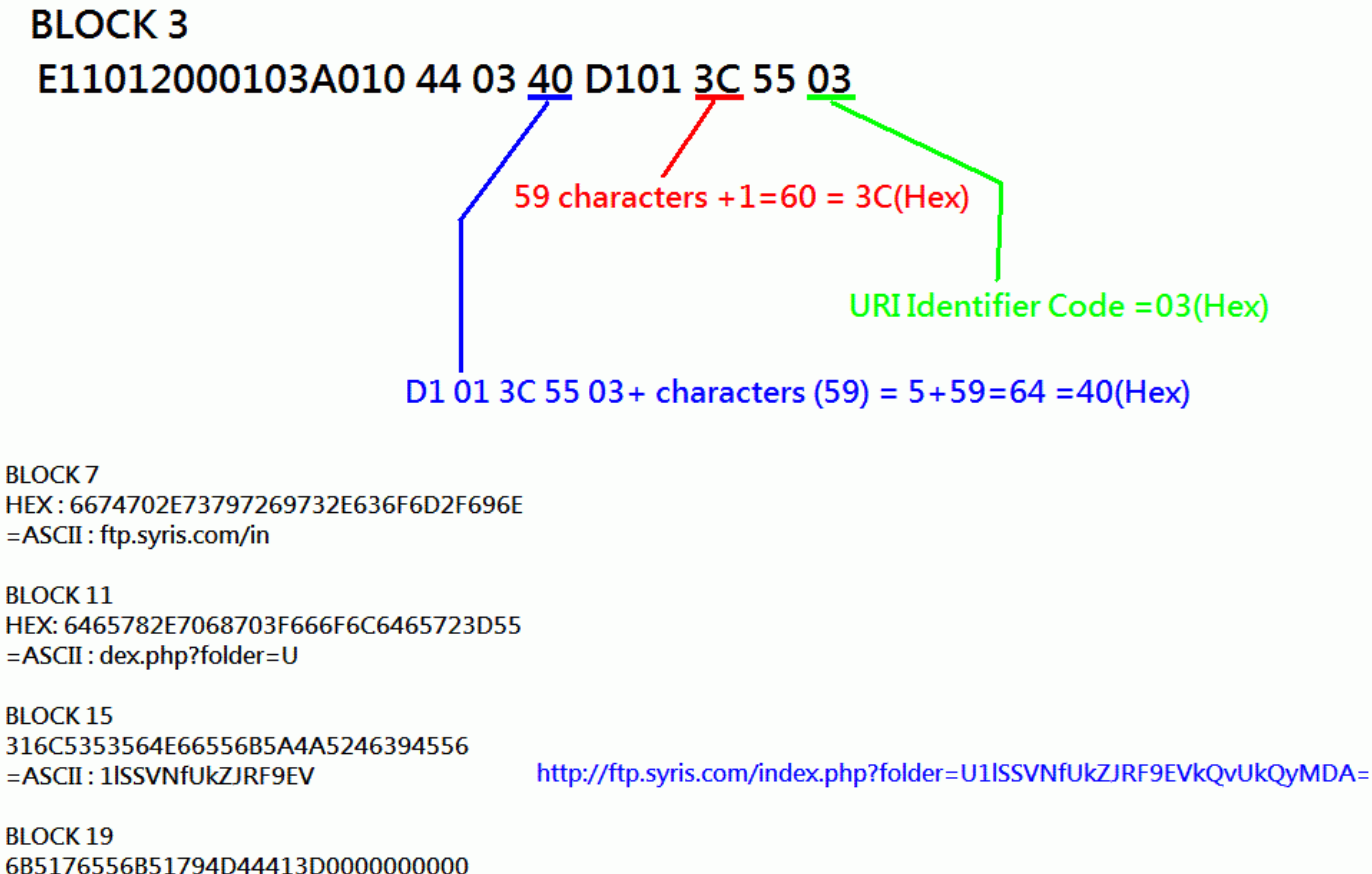

6B5176556B51794D44413D000000000 =ASCII:kQvUkQyMDA=

### MIFARE (RD200-M1, RD300-H series supported)

#### **※**Please set the MIFARE Key before you change the Key in EEPROM.

The following sections will describe the different functions as below.

| Common Auto Read NFC NTAG203/Ultralight       | MIFARE | MIFARE key    | Command Test | Updat ┥ 🕨 |
|-----------------------------------------------|--------|---------------|--------------|-----------|
| Card Data Read/Write Test                     | Read   | Card All Data |              | ]         |
| Sector: 1 • • • • • • • • • • • • • • • • • • |        |               |              |           |
| Block: 0 •                                    |        |               |              |           |
| Key: FFFFFFFFFFFFFFFFFFFFFFFFFFFFFFFFFFFF     |        |               |              |           |
| Read Card Data:                               |        |               |              |           |
| HEX:                                          |        |               |              |           |
| ASCII:                                        |        |               |              |           |
| UID Read Card Data                            |        |               |              |           |
| Write Card Data:                              |        |               |              |           |
| • HEX FFFFFFFFFFFFFFFFFFFFFFFFFFFFFFFFFFF     | 1      |               |              |           |
| C ASCII                                       |        | Read Ca       | rd All Data  | NO<br>15  |
| Write Card Data                               |        | Read Write    | e Card Loop  | NUM<br>3  |

#### 1. Card Data Read/Write Test

When user intend to read/write the card data that could tick the "EEPROM" to use the "Key" in the EEPROM (the prerequisite is the "Key" must has been stored in EEPROM already) or manually input the Key value for verifying.

Then select correct block and fill out the Read or Write Card Data field and click UID . Read

Card Data or Write Card Data to finish the read/write action.

#### 2. Read Card All Data

Click Read Card All Data or Read Card All Data Loop to read card data.

# **MIFARE Key**

| Common Auto Read NFC NTAG203/Ultra                      | alight MIFARE MIFARE key Comma                                                                                                    | nd ⊺est Updat ()                                                      |
|---------------------------------------------------------|----------------------------------------------------------------------------------------------------|-----------------------------------------------------------------------|
| Sector: 1 • • • • • • • • • • • • • • • • • •           | Block 0<br>Read<br>Read<br>• A/B<br>• B<br>• never     Write<br>• A/B<br>• A/B<br>• B<br>• never     INC<br>• A/B<br>• A/B<br>• B<br>• never     DEC<br>• A/B<br>• A/B<br>• never                                                                                                    | Key A<br>Fead<br>Fead<br>Fead<br>Fead<br>Fead<br>Fead<br>Fead<br>Fead |
| New key:<br>Key A: FFFFFFFFFFF<br>Access bits: FF078069 | Block 1<br>Read<br>$\widehat{\bullet}$ A/B<br>$\widehat{\bullet}$ B<br>$\widehat{\bullet}$ B<br>$\widehat{\bullet}$ never<br>$\widehat{\bullet}$ never<br>$\widehat{\bullet}$ never<br>$\widehat{\bullet}$ N/B<br>$\widehat{\bullet}$ B<br>$\widehat{\bullet}$ never<br>$\widehat{\bullet}$ never<br>$\widehat$ | Access bits<br>Fead<br>G A<br>C A/B<br>C A/B<br>C never               |
| Key B: FFFFFFFFFFFF                                     | Block 2                                                                                                    | Key B                                                                 |
| Issue MIFARE Card                                       | Read     Write     INC     DEC                                                                                                    | Read     Write       A     A       B     C       never     C          |

#### 1. Write KEY to Card

User can write key value to card, the steps as below:

- 1. Allocate a Sector
- 2. Input Old key value and select Key A or B
- 3. Input New Key A or Key B value
- 4. Click Issue MIFARE Card to update the Key value.

Note 1: "Access bits" value will auto-compute by the

program.

Note 2: The Old key must be correct otherwise the program will shows up an error message.

**Note 4:** The access bits control the rights of memory access using the secret keys A and B.

**Note 5:** Please use Key A to change Key B at first time.

| Sector: 1                 | 1            |
|---------------------------|--------------|
|                           |              |
| Uld key:<br>Key: FFFFFFFF | FFFF © Key I |
| New key:                  |              |
| Key A: FF                 | FFFFFFFFFF   |
| Access bits: FF           | 078069       |
| Key B: FF                 | FFFFFFFFF    |
|                           |              |

#### 2. Access bits (KEY)

User can set the verifying conditions for read/write or other actions.

Read: Read block.

Write: Write block.

**INC:** Add transfer restore.

**DEC:** Subtract transfer restore.

A/B: Verify Key A or Key B

A: Only verify Key A

B: Only verify Key B

**never:** will not verify any Key

Please refer to MIFARE specification for more detail.

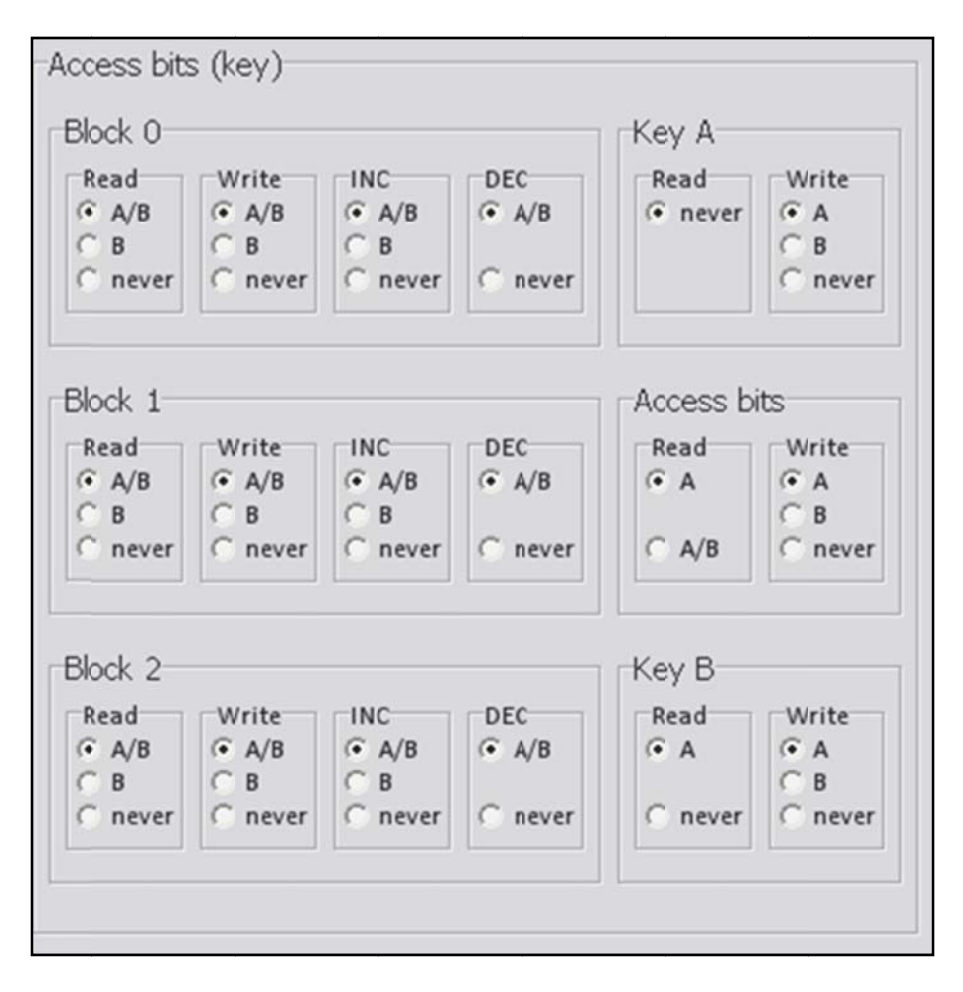

# LF Card (RD200-LF and RD300-L series 125KHz supported)

This function can let user to set all available 125kHz card types, after ticked the items then click Set to finish the setting procedure, or click Get Current Setting to read current setting from the reader.

| Common Auto Read NFC NT        | FAG203/Ultralight MIFARE | MIFARE key LF Card EPC/eTag |  |
|--------------------------------|--------------------------|-----------------------------|--|
| -Available Card Type           |                          |                             |  |
| 🔽 EM/TEMIC - 125 kHz           | 🔲 SYRIS - 125 kHz        | 🔲 SECURITY - 125 kHz        |  |
| □ FDX-B (ISO11784) - 134.2 kHz |                          |                             |  |
| Set                            |                          | Get Current Setting         |  |

# EPC/eTag (RD200-U1 UHF reader supported)

| RD200/RD300 Tools V0207     Eile Language About                                                                       |                                                              |
|----------------------------------------------------------------------------------------------------|--------------------------------------------------------------|
| Common EPC/eTag Command Test Update Fin<br>Auto EPC Data Read<br>Bank<br>© EPC © TID © USER Shift one byte<br>Address | EPC Data Read/Write<br>Bank<br>© EPC © TID © USER<br>Address |
| Set Auto Read EPC Get Current Setting                                                                                 |                                                              |
| eTag Data Read/Write                                                                                                  |                                                              |
| Read eTag Data:                                                                                                    | Read EPC Data                                                |
| Read eTag Data                                                                                                    |                                                              |
| Write eTag Data: 00000000000000000000000000000000000                                                                  | Write EPC Data 00000000000000000000000000000000000           |
| Write eTag Data                                                                                                    | Write EPC Data                                               |
| Auto INC     Auto Read                                                                                                | W1,2,4,                                                      |
| Connect VID (Hex): 0E6A<br>PID (Hex): 0317                                                                            | [Connected] (RD200-U1 0191) (SN:13319002)                    |
| Comman                                                                                                    | d Done.                                                      |
|                                                                                                    |                                                              |

1. Auto EPC Data Read : Select correct bank(EPC, TID or USER), address and length to setup RD200-U1 auto read data.

Shift one byte: auto read data will shift a byte.

ex. Unselect shift one byte : 012DF30008DD97B5230F02BD Select shift one byte : 00012DF30008DD97B5230F02

- 2. eTag Data Read/Write: Read/Write test function for Taiwan freeway eTag.
- 3. EPC Data Read/Write: Test read/write EPC tag data in this area.

# ISO14443A (RD200-M1, RD300-H series supported)

Provide to test ISO14443A command.

| RD200/RD300 Tools V0206     File Language About                |                                           |
|----------------------------------------------------------------|-------------------------------------------|
| MIFARE MIFARE key DESFire ISO14443B Co<br>DESFire Command Test | ommand Test Update Firmware               |
| ISO14443A Config                                               | Auto Read Card Disable 10 Sec             |
| DESFire Select+RSTS+PPS                                        |                                           |
| Send APDU (First)                                              | 90 60 00 00 00                            |
| Send APDU (Second)                                             | 90 AF 00 00 00                            |
| Send APDU (Third)                                              | 90 AF 00 00 00                            |
| Transparent With CRC                                           | 0A 00 90 60 00 00 00                      |
| Transparent Without CRC                                        | 26                                        |
| Connect VID (Hex): 0E6A<br>PID (Hex): 0317                     | [Connected] (RD200-M1 0191) (SN:12110283) |
| Comma                                                          | nd Error!                                 |
| TX : 02 01 30                                                  | RX :                                      |

# ISO 14443B (RD200-M1, RD300-H series supported)

Provide to test ISO 14443B command.

| RD200/RD300 Tools V0206     File Language About                                                                                                    |                                           |
|----------------------------------------------------------------------------------------------------|-------------------------------------------|
| MIFARE MIFARE key DESFire ISO14443B Configuration Configuration Configur | ommand Test Update Firmware               |
| ISO14443B Config                                                                                                    | Auto Read Card Disable 10 Sec             |
| Request                                                                                                    |                                           |
| Transparent #1                                                                                                    | 05 00 00                                  |
| Transparent #2                                                                                                    | 1D 00 00 00 00 00 00 00                   |
| Transparent #3                                                                                                    | 0D 00 00 00 00                            |
| Get China Card GUID                                                                                                    |                                           |
| Get CEPAS Card CID                                                                                                    |                                           |
| Connect VID (Hex): 0E6A<br>PID (Hex): 0317                                                                                                    | [Connected] (RD200-M1 0191) (SN:12110283) |
| Comma                                                                                                    | nd Error!                                 |
| TX : 02 01 30                                                                                                    | RX :                                      |

# ISO 15693 (RD300-H series supported)

Provide to test ISO 15693 command.

| RD200/RD300 Tools V0205     File Language About                                                            |                                                                                                    |
|----------------------------------------------------------------------------------------------------|----------------------------------------------------------------------------------------------------|
| NTAG/Ultralight     MIFARE     MIFARE key     DESFire       ISO15693 Command     Inventory       Inventory | ISO14443B ISO15693 Command Test U  Card Data Read/Write Test Block: 0  Blocks: 4  Read Block Data: Read Block Data: |
| ISO15693 Transparent<br>ISO15693 Config<br>Auto Read Card Disable 10 Sec                                   | Write Block Data:                                                                                                   |
| Transparent       24 01 00                                                                                 |                                                                                                    |
| Connect VID (Hex): 0E6A<br>PID (Hex): 0317                                                                 | [Connected] (RD300-FH1 0206) (SN:15149002)                                                                          |
| Comma                                                                                                    | nd Error!                                                                                                    |
| TX : 02 01 21                                                                                              | RX : 02 02 21 01                                                                                                    |

# **DESFire** (RD300-DES1 supported)

| RD100/RD200/RD300 Tools V0251                                                                                                    | – 🗆 X                                                                                         |
|----------------------------------------------------------------------------------------------------|-----------------------------------------------------------------------------------------------|
| <u>F</u> ile <u>L</u> anguage <u>A</u> bout                                                                                                    |                                                                                               |
| Common       Option       DESFire       Command Test       Up         Read / Write File Data       UID       UID HEX:       041D302A2C5D80         File ID:       01       BlockID:       01       KeyNo:       1 < | Auto read file/block (DESFire)<br>Enabled<br>File ID: 01 BlockID: 01 KeyNo: 1 •<br>Start: 0 • |
| Read Block Data :                                                                                                    | Byte: 4 •                                                                                     |
|                                                                                                    | Key Error Message: LED                                                                        |
| <u>R</u> ead block                                                                                                    | Set Get                                                                                       |
| Write Block Data:                                                                                                    |                                                                                               |
|                                                                                                    | Write key to EEPROM                                                                           |
| <u>W</u> rite block                                                                                                    | No: 1 🗸 0000000000000000000000000000000000                                                    |
| Old Key: 000000000000000000000000000000000000                                                                                                    |                                                                                               |
| Eormat card Change key                                                                                                    |                                                                                               |
| Connect VID (Hex): 0E6A<br>PID (Hex): 0317                                                                                                    | [Connected] (RD300-DES1 0236) (SN:14300007)                                                   |
| Comma                                                                                                    | nd Done.                                                                                      |
| TX : 02 17 9F 16 01 B2 01 01 00 00 00 00 00 00 00 00                                                                                                    | RX : 02 27 9F 00 25 01 B2 00 00 00 00 00 00 00 00 00 00                                       |

- 1. UID : Click to read Desfire card's UID.
- 2. File ID : RD300-DES1 support 4 files (01~04)
- 3. Block ID : Each File ID have 4 block ID (01~04), Every block have 32 bytes data.

#### 4. Key No (1~8)

| 0 | Format key | Can't change       |
|---|------------|--------------------|
| 1 | File Key   | FileID 1 read key  |
| 2 | File Key   | FileID 1 write key |
| 3 | File Key   | FileID 2 read key  |
| 4 | File Key   | FileID 2 write key |
| 5 | File Key   | FileID 3 read key  |
| 6 | File Key   | FileID 3 write key |
| 7 | File Key   | FileID 4 read key  |
| 8 | File Key   | FileID 4 write key |

| (       | *Default ke | y is all "( | 0" or all "F".) | ) |
|---------|-------------|-------------|-----------------|---|
| · · · · |             |             |                 | 1 |

| Read / Write File Data                        |                                         |                                         |  |  |  |  |  |
|-----------------------------------------------|-----------------------------------------|-----------------------------------------|--|--|--|--|--|
| UID HEX: 041D302A2C5D80                       |                                         |                                         |  |  |  |  |  |
|                                               |                                         |                                         |  |  |  |  |  |
| File ID: 01                                   | BlockID: 01                             | KeyNo: 1 💌                              |  |  |  |  |  |
| <sup>2</sup> Key: 123400                      | 000000000000000000000000000000000000000 | 00000000000                             |  |  |  |  |  |
| Read Block Data                               | :                                       |                                         |  |  |  |  |  |
| 000000000000000000000000000000000000000       | 000000000000000000000000000000000000000 | 000000000000000000000000000000000000000 |  |  |  |  |  |
|                                               |                                         |                                         |  |  |  |  |  |
|                                               | <u>R</u> ead block                      |                                         |  |  |  |  |  |
| Write Block Data:                             |                                         |                                         |  |  |  |  |  |
| FFFFFFFFFFFFFFFFFFFFFF                        | FFFFFFFFFFFFFFFFFFFFFFFFFFFF            | FFFFFFFFFFFFFFFF                        |  |  |  |  |  |
|                                               |                                         |                                         |  |  |  |  |  |
| <u>W</u> rite block                           |                                         |                                         |  |  |  |  |  |
| Old Key: 000000000000000000000000000000000000 |                                         |                                         |  |  |  |  |  |
| <u>Format card</u> <u>3</u> <u>Change key</u> |                                         |                                         |  |  |  |  |  |

Select KeyNo and input correct key then click "Change key" to change Desfire card's file key.

- 5. Read block : Click read block to read current configured block data.
- 6. Write block : Click write block to write current configured block data.

7. Format card: Input correct old key and new key to format card to clear all data and change format key.

When the format card is successful, all file keys will be initialized to all "0"

| Read / Write File Data                        |  |  |  |  |
|-----------------------------------------------|--|--|--|--|
| UID HEX: 041D302A2C5D80                       |  |  |  |  |
| File ID: 01 BlockID: 01 KeyNo: 1              |  |  |  |  |
| Key: 1234000000000000000000000000000000000000 |  |  |  |  |
| Read Block Data : New Key                     |  |  |  |  |
| 000000000000000000000000000000000000000       |  |  |  |  |
|                                               |  |  |  |  |
| <u>R</u> ead block                            |  |  |  |  |
| Write Block Data:                             |  |  |  |  |
| FFFFFFFFFFFFFFFFFFFFFFFFFFFFFFFFFFFFFFF       |  |  |  |  |
|                                               |  |  |  |  |
| <u>W</u> rite block                           |  |  |  |  |
| Old Key: 000000000000000000000000000000000000 |  |  |  |  |
| <u>F</u> ormat card <u>C</u> hange key        |  |  |  |  |

- 8. Auto read :
  - a. Enable this function and configure FileID, BlockID and KeyNo (EEPROM KEY)
  - b. Enable "Auto" in common tab.
  - c. Open notepad and punch Desfire card to read.
- 9. Write key to EEPROM : Input and save key to RD300-DES1 (1~8)

# Fingerprint (RD300-FH1 only)

# A. Basic

| RD200/RD300 Tools V0205                                                                                                    |                           |                        |                              |  |  |  |
|----------------------------------------------------------------------------------------------------|---------------------------|------------------------|------------------------------|--|--|--|
| Eile Language About                                                                                                    |                           |                        |                              |  |  |  |
| Common   Auto Read   F                                                                                                    | ingerprint NTAG/Ultraligh | t MIFARE MIFARE key    | / DESFire ISO1444 ◀ ▶        |  |  |  |
| Basic   Fingerprint UID Ma                                                                                                    | anager                    |                        |                              |  |  |  |
| Open                                                                                                    | Close                     | Ok.                    |                              |  |  |  |
| Finger NO: 1                                                                                                    | •                         |                        |                              |  |  |  |
| Delete                                                                                                    | Delete All                | Template               |                              |  |  |  |
|                                                                                                    |                           | *                      |                              |  |  |  |
| Check Free                                                                                                    | Get Enroll Count          |                        |                              |  |  |  |
| Auto                                                                                                    | Enroll                    |                        | -                            |  |  |  |
| Identify:                                                                                                    |                           | Get Template           | Set Template                 |  |  |  |
| Set Auto Identify AUTO  Green 5 Min: UID Add: 00000000000000 Get                                                                                                    |                           |                        |                              |  |  |  |
| VID (Hex):         OE6A         USB Auto         [Connected] (RD300-FH1 0206) (SN:15149002           PID (Hex):         0317         [Connected] (RD300-FH1 0206) (SN:15149002 |                           |                        |                              |  |  |  |
| Command Done.                                                                                                    |                           |                        |                              |  |  |  |
| TX:020165                                                                                                    |                           | RX:02 0E 65 00 01 05 0 | 0 00 00 00 00 00 00 00 00 00 |  |  |  |

- 1. **Open / Close** : Setup fingerprint sensor enable/ disable.
- 2. **Finger No**: RD300-FH1 support 2000 fingerprints. Select from 0 to 1999 to configure fingerprint.
- 3. **Delete**: Delete selected fingerprint number (Finger No).
- 4. **Delete all**: Delete all fingerprints.
- 5. **Check Free**: Check selected fingerprint number is in use or free.
- 6. Get Enroll Count: Check how many fingerprint numbers was used.
- 7. Auto Enroll: Select fingerprint number and click auto Enroll to save fingerprint to reader.
- 8. **Template**: Fingerprint's template. Every fingerprint have unique template.
- 9. Identify: Identification of the capture fingerprint with database number.
- 10. Set Auto Identify: Default is auto, set to off will disable fingerprint recognition.
- 11. Green: Setup fingerprint sensor auto sleep timing. Default is 5 minutes.
- 12. UID Add: Change prefix to fingerprint numbers.

# **B. Fingerprint UID Manager**

| 🗑 RD200/                                                                                           | RD300 Tools V0206                       |          |            |        |        |                  |        |           | L. L.    |     |
|----------------------------------------------------------------------------------------------------|-----------------------------------------|----------|------------|--------|--------|------------------|--------|-----------|----------|-----|
| <u>File Language About</u>                                                                         |                                         |          |            |        |        |                  |        |           |          |     |
| Commo                                                                                              | on Auto Read Fin                        | gerprint | NTAG/Ultra | light  | MIFARE | MIFA             | RE key | DESFire   | ISO1444  | • • |
| Basic                                                                                              | Basic Fingerprint UID Manager           |          |            |        |        |                  |        |           |          |     |
|                                                                                                    |                                         |          |            |        |        |                  |        |           |          |     |
| NO                                                                                                 | UID                                     | Note     | Т          | emplat | NO: 1  | . Т              | 0 12   | -<br>Terr | plate    |     |
| 0001                                                                                               | 0000000000000001                        |          |            |        |        |                  | ·····  |           |          |     |
| 0002                                                                                               | 000000000000000000000000000000000000000 |          |            |        | Re     | ad Data          | a      | Wr        | ite Data |     |
| 0003                                                                                               | 000000000000000000000000000000000000000 |          |            |        | L      |                  |        |           |          | -11 |
| 0004                                                                                               | 0000000000000000                        |          |            |        |        | 🕮 Load Form File |        |           |          |     |
| 0005                                                                                               | 000000000000000000000000000000000000000 |          |            |        |        |                  |        |           |          |     |
| 0000                                                                                               | 000000000000000000000000000000000000000 |          |            |        |        | Save To File     |        |           |          |     |
| 0007                                                                                               | 0000000000000000                        |          |            |        |        |                  |        |           |          |     |
| 0000                                                                                               | 0000000000000000000                     |          |            |        | Pand   |                  |        | Initi     |          |     |
| 0010                                                                                               | A0000000000000000A                      |          |            |        | Kanu   |                  |        |           |          |     |
| 0011                                                                                               | 000000000000000000B                     |          | 04         | 422500 | NO: 0  | 001              | UID:   | 000000000 | 0000000  |     |
| 0012                                                                                               | 000000000000000000                      |          |            |        | No     | to:              | ,<br>  |           |          | -11 |
|                                                                                                    |                                         |          |            |        | INU    |                  |        |           |          | _   |
|                                                                                                    |                                         |          |            |        | Templa | te:              |        |           |          |     |
|                                                                                                    |                                         |          |            | ▶      |        | Add              |        | U         | pdate    |     |
|                                                                                                    |                                         |          |            |        |        |                  |        |           |          |     |
| VID (Hex):         OE6A         USB Auto         Connected] (RD300-FH1         0206) (SN:15149002) |                                         |          |            |        |        |                  |        |           |          |     |
| Command Done.                                                                                      |                                         |          |            |        |        |                  |        |           |          |     |
| TX : 02 04 66 00 00 0C RX : 02 05 66 01 00 00 0C                                                   |                                         |          |            |        |        |                  |        |           |          |     |

- 1. **Read Data**: Select number range to read fingerprint database in reader.
- 2. Write Data: Select number range to write fingerprint database in reader.
- 3. Load Form File: Load "uid.txt" file.
- 4. Save to File: Save current data to txt file.(uid.txt)
- 5. Random All UID: Set fingerprint's UID to random value.
- 6. Initial All UID: Set fingerprint's UID to default value.
- Add / Update: Add / modify specific fingerprint's UID, note and template. (Only add / modify to screen, please don't forget save to file.)

### **Command Test**

This page provides several command examples, user can choose the example from the Request

Sample List, or directly input the CMD and {DATA} to test

the command.

- Select Request Sample List

   [01] Read Card UID

   [02][02] Run Action Command

   [03][01] Get USB Mode

   [00] Read User Data

   [0C] Write User Data

   [0D] Get S/N

   [0E] Get Model, Version

   [0F][01] Set Reboot
- Click Send Request to send command to reader, Click Read Card to read card data.
- 2. The response data of the request command are all display on Response Data fields.
- 3. The bottom of screen function is a utility to convert ASCII characters to Hexadecimal.

| 🖨 RD200/RD300 Tools V0206                                                                                                    |  |  |  |  |  |
|----------------------------------------------------------------------------------------------------|--|--|--|--|--|
| <u>Fi</u> le <u>L</u> anguage <u>A</u> bout                                                                                                    |  |  |  |  |  |
| MIFARE MIFARE key DESFire ISO14443B Command Test Update Firmware                                                                                                    |  |  |  |  |  |
| Request Data         [0D] Get S/N           STX         LEN         CMD         { DATA }           02         01         0D         (Hex)           Request(Hex)         02         01         0D                                                              |  |  |  |  |  |
| Send Request Read Card                                                                                                    |  |  |  |  |  |
| Response Data         STX       LEN       CMD       STA       { DATA }       (Asci)         02       0A       0D       00       31 32 31 31 30 32 38 33       (Hex)         Response(Hex):         02       0A       0D       00       31 32 31 31 30 32 38 33 |  |  |  |  |  |
| ASCII To Hex (Asci) (Hex)                                                                                                    |  |  |  |  |  |
| Connect         VID (Hex): 0E6A<br>PID (Hex): 0317         USB Auto         Image: Connected (RD200-M1 0191) (SN:12110283)                                                                                                    |  |  |  |  |  |
| Command Done.                                                                                                    |  |  |  |  |  |
| TX : 02 01 0D RX : 02 0A 0D 00 31 32 31 31 30 32 38 33                                                                                                    |  |  |  |  |  |

### Firmware Update

Before update the firmware, system will pop up a warning message window.

| ĺ | Note !                                                                                             |  |
|---|----------------------------------------------------------------------------------------------------|--|
|   | Note: Update firmware may cause the device crash! If not necessary, Please do NOT update firmware. |  |
|   | (OK]                                                                                               |  |

The firmware update steps as below:

- Step 1. Click Select firmware file
- **Step 2.** Choose a firmware file (\*.SYB)
- Step 3. Click Update Firmware to finish the firmware update

| MIFARE MIFARE key LF Ca                      | ard EPC/eTag Command Test                                           | Update Firmware             | • • |  |  |  |
|----------------------------------------------|---------------------------------------------------------------------|-----------------------------|-----|--|--|--|
| USB ID<br>VID (Hex): 0E6A<br>PID (Hex): 0317 | Firmware file<br>Code size (Hex): 0000<br>Code checksum (Hex): 0000 | Code type:<br>Code version: |     |  |  |  |
| Firmware file path:                          |                                                                     |                             |     |  |  |  |
| Select firmware file                         |                                                                     |                             |     |  |  |  |
| Upgrade progress:                            |                                                                     |                             |     |  |  |  |
| Update Firmware                              |                                                                     |                             |     |  |  |  |

# FCC INFORMATION

The Federal Communication Commission Radio Frequency Interference Statement includes the following paragraph:

The equipment has been tested and found to comply with the limits for a Class B Digital Device, pursuant to part 15 of the FCC Rules. These limits are designed to provide reasonable protection against harmful interference in a residential installation. This equipment generates, uses and can radiate radio frequency energy and, if not installed and used in accordance with the instruction, may cause harmful interference to radio communication. However, there is no grantee that interference will not occur in a particular installation. If this equipment dose cause harmful interference to radio or television reception, which can be determined by turning the equipment off and on , the user is encouraged to try to correct the interference by one or more of the following measures:

--Reorient or relocate the receiving antenna.

--Increase the separation between the equipment and receiver.

--Connect the equipment into an outlet on a circuit different from that to which the receiver is connected.

Changes or modifications not expressly approved by the party responsible for compliance could void the user's authority to operate the equipment.